| Requesting an Appointment<br>using your Clinic's Online<br>Booking Site (For Patients)                   | Demande de rendez-vous à<br>partir du site de réservation                                              |  |  |
|----------------------------------------------------------------------------------------------------|----------------------------------------------------------------------------------------------------|--|--|
|                                                                                                    | (pour les patients)                                                                                    |  |  |
| Written by Ingrid Spence, last updated May 19, 2022<br>Adapted for Lien Santé NB Health Link by Michelle | Rédigé par Ingrid Spence et mis à jour le 19 mai<br>2022.<br>Adapté pour Lien Santé NB Health Link par |  |  |
| Anglehart, June 24, 2022                                                                                 | Michelle Anglehart, le 24 juin 2022.                                                                   |  |  |
| Select language of choice: EN   FR                                                                       | Sélectionnez la langue de votre choix : EN<br>  FR                                                     |  |  |
| Lien Santé NB Health Link                                                                                | Lien Santé NB Health Link                                                                              |  |  |
| Steps:                                                                                                   | Marche à suivre :                                                                                      |  |  |
| 1. Log into your clinic's eBooking site. See                                                             | 1. Connectez-vous au site de réservation                                                               |  |  |
| Logging in to your clinic's appointment                                                                  | en ligne de votre clinique. Voir <u>Connexion</u>                                                      |  |  |
| DOOKINg Site.<br>The Location window appears                                                             | <u>au site de prise de rendez-vous de votre</u>                                                        |  |  |
|                                                                                                    | La fenêtre <b>Emplacement</b> s'affichera                                                              |  |  |
|                                                                                                    |                                                                                                    |  |  |
| 2. If your clinic has multiple locations, select                                                         | 2. Si votre clinique a plusieurs                                                                       |  |  |
| the clinic you want to book at. If your clinic                                                           | emplacements, sélectionnez celui auquel                                                                |  |  |
| offers virtual visits, you can select that                                                               | vous souhaitez prendre rendez-vous.                                                                    |  |  |
| option.                                                                                                  | Vous pouvez également sélectionner                                                                     |  |  |
|                                                                                                    | l'option de visite virtuelle si elle est                                                               |  |  |
| 3 Depending on your clinic, the <b>Beason</b>                                                            | offerte par votre clinique.                                                                            |  |  |
| window appears and select the main reason                                                                | ct the main reason clinique sélectionnée et vous devrez                                                |  |  |
| for your visit.                                                                                          | sélectionner la raison principale de votre                                                             |  |  |
|                                                                                                    | visite.                                                                                                |  |  |
| Tip: You can scroll through the list                                                                     | <b>Conseil</b> : Vous pouvez rechercher la                                                             |  |  |
| to search for the reason or search for                                                                   | raison à partir de la liste déroulante                                                                 |  |  |
| it in the <b>Type to search</b> field.                                                                   | ou à partir du champ <b>Taper pour</b>                                                                 |  |  |
|                                                                                                    | rechercher.                                                                                            |  |  |

| 4. Depending on your clinic, the <b>Type</b><br>window appears and select the <b>type of</b><br><b>appointment</b> you want to book.                                                                                                    | 4. La fenêtre <b>Type de rendez-vous</b><br>s'affichera selon la clinique sélectionnée<br>et vous devrez sélectionner le <b>type de</b>                                                                                                    |  |
|----------------------------------------------------------------------------------------------------|----------------------------------------------------------------------------------------------------|--|
|                                                                                                    | rendez-vous que vous souhaitez prendre.                                                                                                    |  |
| 5. Depending on your clinic, the <b>Schedule</b><br>window or <b>Practitioner</b> window appears.<br>Select the appointment you prefer.                                                                                                    | 5. La fenêtre <b>Horaire</b> ou la fenêtre<br><b>Professionnel</b> s'affichera selon la clinique<br>sélectionnée. Sélectionnez le rendez-<br>yous qui yous convient                                                                                                    |  |
| Lien Santé NB Health Link - TEST                                                                                                    | Lien Santé NB Health Link - TEST                                                                                                    |  |
| Make a Request                                                                                                    | Faire une demande                                                                                                    |  |
| Ket > Looten > Reen > Ter > Seedle      Please select the appointment time.                                                                                                    | Veuillez sélectionner une heure du rendez-vous.                                                                                                    |  |
| June 2022       June XI     NE     NE     NE     NE       10     11     1     2     4       5     6     7     0     9     10       12     13     14     15     17     18       19     20     22     23     24     25       2     20     20     30     1     2       3     4     5     7     10     10       10     20     22     23     24     25       2     20     20     30     1     2       3     4     5     7     0     10       11     12     13     14     15     16     10       20     20     20     20     1     2     10       20     20     20     30     1     2     10       20     3     7     0     10     10       20     4     5     7     0     10 | Juin 2022       juin 27 202       juin 27 202       juin 27 202       juin 27 202       Here du rendez-vous       Juin 2010       juin 2010       juin 2010       juin 2010       juin 2010       juin 2010       juin 2010       Juin 2010       Juin 2010 </td |  |
| 6. Select a date in the calendar.                                                                                                    | 6. Sélectionnez une date sur le calendrier.                                                                                                    |  |
| ★ Note: The available dates are marked with a grey circle.                                                                                                    | ★ À noter : Les dates disponibles<br>sont indiquées par un cercle gris.                                                                                                    |  |
| 7. Under Appointment Time, click                                                                                                    | 7. Sous <b>Heure du rendez-vous</b> , cliquez                                                                                                    |  |
| <b>Appointment Hour</b> and <b>Exact Start Time</b> to select the time of your appointment.                                                                                                    | sur <b>Heure de rendez-vous</b> et sur <b>Heure</b><br><b>de début exacte</b> pour sélectionner<br>l'heure de votre rendez-vous.                                                                                                    |  |
| 8. Click Next.                                                                                                    | 8. Cliquez sur <b>Suivant</b> .                                                                                                    |  |
| The Information window appears.                                                                                                    | La fenêtre <b>Renseignements</b> s'affichera.                                                                                                    |  |
| 9. If you are a known patient to the clinic,<br>complete the <b>Required</b> fields, <b>Phone</b> and<br><b>Email</b> . These must match the information<br>that is in your patient record.                                                                                                    | 9. Si vous avez déjà un dossier à la<br>clinique, remplissez les champs portant la<br>mention <b>Obligatoire</b> , ainsi que les<br>champs <b>Numéro de téléphone</b> et<br><b>Adresse courriel</b> . Les informations saisies<br>doivent correspondre à celles qui figurent<br>dans votre dossier de patient.                                                                                                    |  |
| 10. If you are a new patient you must                                                                                                    | 10. Si vous êtes un nouveau patient, vous                                                                                                    |  |
| complete all the empty fields. The <b>Required</b> fields are mandatory.                                                                                                    | devez remplir tous les champs vides. Les<br>champs portant la mention <b>Obligatoire</b><br>doivent être remplis.                                                                                                    |  |

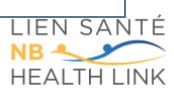

|                                                                                                    | La fenêtre <b>Confirmation</b> s'affichera.                                                                                                    |  |
|----------------------------------------------------------------------------------------------------|----------------------------------------------------------------------------------------------------|--|
| Make a Request F                                                                                                    | Faire une demande                                                                                                    |  |
| C Back > Start > Location > Reson > Type > Schedule > Information > Confirmation                                                                                                    | Commencer > Emplacement > Ration > Type de rendsz vous > Horaire > Renseignements > Confirmation                                                                                                    |  |
| Please confirm your request.                                                                                                    | Veuillez confirmer votre demande.                                                                                                    |  |
| Request Details                                                                                                    | Détails de la demande                                                                                                    |  |
| Virtual Medical Visit in ENGLISH Comm                                                                                                    | TYPE Virtual Medical Visit in ENGLISH Monther<br>PROFESSIONNEL Dr.                                                                                                    |  |
| UNTE June 27th 2022                                                                                                    | DATE juin 27 2022                                                                                                    |  |
| Vour Dataile (come                                                                                                    | Vos coordonnées Modifier                                                                                                    |  |
| NAME Sun L Shine                                                                                                    | NOM Sun L Shine                                                                                                    |  |
| DATE OF BIRTH 1982-01-01                                                                                                    | DATE DE NAISSANCE 1982-01-01<br>GENRE Female                                                                                                    |  |
| GENDERIDENTITY Female                                                                                                    | IDENTITÉ DE GENRE Female                                                                                                    |  |
| PREFERED PROMOUNS She/Her/Her/Herself                                                                                                    | NUMÉRO DE TÉLÉPHONE 4                                                                                                    |  |
| EMAILADDRESS<br>REASON Suivi medical / Medical Follow Up                                                                                                    | ADRESSE COURRIEL<br>RAISON Suivi medical / Medical Follow Up                                                                                                    |  |
| NB                                                                                                    | NB                                                                                                    |  |
| notified about confirmation for my appointment via e-mail and/or SMS. I am responsible for attending my appointment if confirmed.                                                                                                    | <ul> <li>Je comprends que je soumets une DEMANDE de rendez-vous avec Lien Santé NB Health Link - TEST. J'accepte d'êt<br/>informé de la confirmation de mon rendez-vous par courriel et / ou SMS. Je suis responsable d'assister à mon rende</li> </ul> |  |
| Submit Request                                                                                                    | Soumettre la demande                                                                                                    |  |
|                                                                                                    |                                                                                                    |  |
| 11. Check that all the information is correct1                                                                                                    | 11. Vérifiez que toutes les informations                                                                                                    |  |
| and select the disclaimer field to confirm you s                                                                                                    | sont exactes et cochez la case au bas de                                                                                                    |  |
| understand the conditions.                                                                                                    | l'écran pour confirmer que vous                                                                                                    |  |
| <b>Note</b> : To make changes to the type                                                                                                    | comprenez les conditions.                                                                                                    |  |
| of appointment, time of appointment,                                                                                                    | 🖈 A noter : Pour modifier le type                                                                                                    |  |
| or your details click Change.                                                                                                    | de rendez-vous, l'heure du rendez-                                                                                                    |  |
|                                                                                                    | vous ou vos coordonnées, cliquez                                                                                                    |  |
|                                                                                                    | sur <b>Modifier</b>                                                                                                    |  |
| 12 Click Submit Request.                                                                                                    | 12 Cliquez sur <b>Soumettre la demande</b>                                                                                                    |  |
| Note: Depending on the elipic and                                                                                                    |                                                                                                    |  |
| <b>The second second seco</b> | <b>A noter</b> : Selon la clinique                                                                                                    |  |
| the presenting issue or appointment                                                                                                    | sélectionnée et la raison de la                                                                                                    |  |
| type, you may be required to fill out a                                                                                                    | demande ou le type de rendez-                                                                                                    |  |
| nre-visit questionnaire                                                                                                    | vous il se neut que vous deviez                                                                                                    |  |
|                                                                                                    | romplir un questionneire précleble                                                                                                    |  |
|                                                                                                    | remplir un questionnaire prealable                                                                                                    |  |
|                                                                                                    | à la visite.                                                                                                    |  |
|                                                                                                    |                                                                                                    |  |
| A disclaimer will appear, select Agree or                                                                                                    | Un avis de non-responsabilite s'affichera                                                                                                    |  |
| Disagree.                                                                                                    | et vous devrez sélectionner Accepter ou                                                                                                    |  |
| F                                                                                                    | Refuser.                                                                                                    |  |
|                                                                                                    |                                                                                                    |  |
| A summary page of your request appears                                                                                                    | Une page récapitulative de votre                                                                                                    |  |
| with or without the ention to change or                                                                                                    | demanda d'affichera avec avec avec                                                                                                    |  |
| with or without the option to change or C                                                                                                    | demande s'affichera, avec ou sans la                                                                                                    |  |
| cancel the request.                                                                                                    | possibilité de modifier ou d'annuler la                                                                                                    |  |
| C                                                                                                    | demande.                                                                                                    |  |

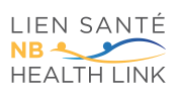

| Lien Santé NB Health Link - TEST                                                                                                    | Sun Shine<br>Logest in Log not                                                                                                    | Lien Santé NB Health Link - TEST                                                                                                    | Sun Shine<br>Convective / Se décononcise                                                                                                    |
|----------------------------------------------------------------------------------------------------|----------------------------------------------------------------------------------------------------|----------------------------------------------------------------------------------------------------|----------------------------------------------------------------------------------------------------|
| < Back                                                                                                    |                                                                                                    | K Précédent                                                                                                    |                                                                                                    |
| Dear Ms. Shine.<br>You've successfully requested an appointment at <u>9:30 AM Atlantic Time (Canada) on June 27th, 2022</u> with <b>Dr</b> .<br>Your appointment is NOT confirmed yet. Please wait for SMS or e-mail<br>confirmation of your appointment.<br>Thank you for your patience.<br>Best Wishes,<br>Lien Santé NB Health Link - TEST Staff |                                                                                                    | Cher.e Mile Shine.<br>Vous avez réussi à demander un rendez-vous le <u>27 juin 2022 à 9:30 AM Atlantic Time (Canada</u> ) avec D-<br>//otre rendez-vous n'est pas encore confirmé. Veuillez attendre la confirmation de<br>votre rendez-vous par SMS ou courriel.<br>Merci pour votre patience.<br>Cordialement.<br>Personnel Lien Santé NB Health Link - TEST |                                                                                                    |
| VOUR APPOINTMENT<br>9:00°M Jun 27b 2022 Deven<br>APPOINTMENT TWE<br>W Virtual Medical Visit in ENGLISH<br>Vour Rectionat<br>Dr. I<br>Pre Visit Course<br>1. Review of Results                                                                                                    | ADDENSE<br>Lander Hill Halth, Links - Clinique de MONCTON rue Main/ Main<br>taneet MONCTON Clinic<br>20 January 10<br>Clinica - Clinica - Clinic | Votine HANG2YOUS<br>9:30 <sup>WD</sup> Julin 27 2022 MANNE<br>TYTE VARIAN Medical Visit in ENGLISH<br>Votine HANG2 SISTORNE<br>Votine HANG2 SISTORNE<br>D =<br>Couldes of the Votine<br>1. Review of Results                                                                                                    | ACCESSE<br>The Second Second Sec |
| 13 To request another appointment online                                                                                                    |                                                                                                    | 13. Pour faire une autre demande de                                                                                                    |                                                                                                    |
| click <b>Back</b> .                                                                                                    |                                                                                                    | rendez-vous en ligne, cliquez sur                                                                                                    |                                                                                                    |
|                                                                                                    |                                                                                                    | Précédent.                                                                                                    | •                                                                                                    |
| 14. Alternatively, click <b>log out</b> in the top-                                                                                                    |                                                                                                    | 14. Si vous avez terminé, cliquez sur Se                                                                                                    |                                                                                                    |
| right corner.                                                                                                    |                                                                                                    | déconnecter au coin supérieur droit de la                                                                                                    |                                                                                                    |
|                                                                                                    |                                                                                                    | page.                                                                                                    |                                                                                                    |

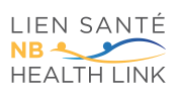